# Unitel

## internal eProp user guide

## Introduction

Like standard Coeus/eProp, Internal eProp was developed for proposal development and submission. Capable of adeptly handling common proposal submission needs, Internal eProp also captures information specific to internally funded programs allowing for expedience and accuracy in proposal processing.

Users can build and submit internally funded proposals for review and approval in a fashion similar to external submissions; however, internal submissions are established with a particular set of codes and routing queues which identify funding via the Office for the Vice President for Research.

An internal submission requires less data input than its counter -part, making review and approval of proposals much simpler than the standard paper submissions of the past.

The following pages outline the necessary steps for proposal development of internal eProp submissions.

## 2. Log-In

**2.1** Log-In to the eProp here, a WSU Access ID and Academica password. If assistance is required, please contact <u>Research IT @wayne.edu</u>.

| Use of this CoeusLite™<br>requires a username and password. |
|-------------------------------------------------------------|
| USERNAME PASSWORD<br>ac6764                                 |
| Login Reset                                                 |

## 3. Welcome Page and Main Menu

| Coeus Home                | My Proposals                                                                                                    | My COI                                                                                                    | Inbox                                                                                                    | My ARRA                                                                                                    | Logout                                                                                                    |
|---------------------------|----------------------------------------------------------------------------------------------------|----------------------------------------------------------------------------------------------------|----------------------------------------------------------------------------------------------------|----------------------------------------------------------------------------------------------------|----------------------------------------------------------------------------------------------------|
| Coeus Lite<br>Grants. Gov | Primary Feat<br>My Proposals<br>their applicatio<br>approve gran<br>proposals for<br>Grants.gov.<br>COI Disclosur<br>entities in white<br>Inbox - List of<br>active links to | Welcome<br>tures of Coeus Lite in<br>- Allows Users to view<br>ons for Institutional Appli-<br>t applications. Institute<br>correction. OSP Authoriz<br>re - Allows individuals<br>th they hold interest.<br>f Resolved and Unreso<br>Coeus Lite proposals list | to CoeusLite<br>clude:<br>r and prepare grant approval. Institution Administ<br>a Approvers can view,<br>ed Administrators can su<br>to provide data and re<br>lved messages from Coe<br>red by title and number. | plications and route<br>trators can see and<br>approve, or reject<br>bmit applications to<br>quired updates on<br>eus application with | Change Password<br>Coeus Mission<br>To create, maintain and<br>support the most robust<br>electronic solution to<br>manage all components of<br>sponsored projects from<br>proposal development<br>through award closeout<br>while fostering best<br>practices by joining<br>innovative technology with<br>the knowledge base of a<br>national consortium of<br>research stakeholders. |

3.1 Once logged-in, the Welcome page populates; select My Proposals

**3.2** Select **Create New Proposal** to initiate an Internal eProp record or select **Proposals in Progress** to work on previously started eProp records

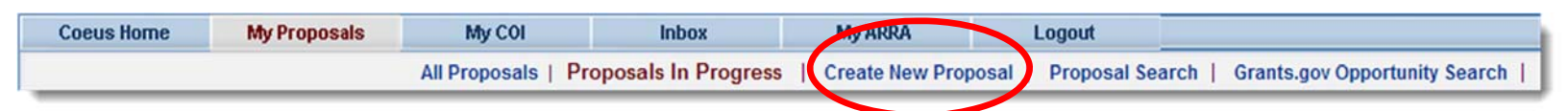

## 4. New Proposal - General Information

| General Proposal Informatio<br>* Indicates Mandatory Fields | n Budget: 💥 Narrative: 💥                                                                             |
|-------------------------------------------------------------|----------------------------------------------------------------------------------------------------|
| 1 *Proposal Type:                                           | New 2 *Activity Type: Research 💌                                                                     |
| Start Date:                                                 | 01/01/2014 End Date: 12/31/2014                                                                      |
| Original sal Number:                                        | Search Award #: Search                                                                               |
| 5 *Agency/Sponsor:                                          | 810012 Search INPHAASE                                                                               |
| Prime Sponsor:                                              | Search                                                                                               |
| Proposal Deadline Date:                                     | C Receipt      Postmarked                                                                            |
| NSF Science Code:                                           | Please Select                                                                                        |
| Anticipated Award Type                                      | Please Select                                                                                        |
| Sponsor Proposal No :                                       |                                                                                                    |
| 6 *Title:                                                   | Sample Project Involving Internally Awarded Funds from the Office of the Vice President for Research |
| Program Title:                                              |                                                                                                    |
| Proposal in Response:                                       | Please Select Sub Contract:                                                                          |
| Funding Opportunity<br>Number:                              | CFDA Number:                                                                                         |
| Agency Program Code:                                        | Agency Div Code:                                                                                     |
| Save                                                        |                                                                                                    |

| 4.1 Required Fields                                                                                                    |                                      |  |  |  |  |  |  |  |  |
|----------------------------------------------------------------------------------------------------|--------------------------------------|--|--|--|--|--|--|--|--|
| 1. Proposal Type: Select "New"                                                                                                 | 2. Select Activity Type: Research,   |  |  |  |  |  |  |  |  |
| from dropdown                                                                                                    | Instruction, Fellowship, Public Ser- |  |  |  |  |  |  |  |  |
|                                                                                                    | vice, Other Sponsored Programs       |  |  |  |  |  |  |  |  |
| 3. Enter the proposed project Start                                                                                            | 4. Enter the proposed project End    |  |  |  |  |  |  |  |  |
| Date                                                                                                    | Date                                 |  |  |  |  |  |  |  |  |
|                                                                                                    |                                      |  |  |  |  |  |  |  |  |
| 5. Select hyplerlink 'Search' for OVPR funding pro-<br>gram in Agency/Sponsor field - Pop-up window ap-<br>pears (see page 7). | 6. Enter proposal title              |  |  |  |  |  |  |  |  |

## 5. Agency/Sponsor Search

#### Pop-up window — Agency/Sponsor

|     | https://coeuswebtest.wayne.edu/coeus/generalProposalSearch.do?type=Sponsor%20Search&search=true&sea |                                                          |                   |   |  |  |  |  |  |
|-----|----------------------------------------------------------------------------------------------------|----------------------------------------------------------|-------------------|---|--|--|--|--|--|
|     | <ul> <li>Please enter search crite</li> </ul>                                                       | eria of the form *value* or *value or value* in any of s | earch fields.     |   |  |  |  |  |  |
|     | Sponsor Code:                                                                                       |                                                          | Sponsor Name:     |   |  |  |  |  |  |
|     | Acronym:                                                                                            | DVPR                                                     | A133 Status:      |   |  |  |  |  |  |
| 5.1 | Enter "OVPR                                                                                         | " in Acronym field, select                               | radstreet Number: |   |  |  |  |  |  |
| Sea | rch                                                                                                 |                                                          | Dodac Number:     |   |  |  |  |  |  |
|     | Cage Number.                                                                                        |                                                          | Audit Report:     |   |  |  |  |  |  |
|     | Owned by Unit:                                                                                      |                                                          | Sponsor Type:     |   |  |  |  |  |  |
|     | State/ Province Name:                                                                               |                                                          | Country:          | • |  |  |  |  |  |
|     | Search Cancel                                                                                       |                                                          |                   |   |  |  |  |  |  |
|     |                                                                                                    |                                                          |                   |   |  |  |  |  |  |

**5.2** A list of associated programs funded by the OVPR populates; select pertinent program number (sponsor code)

| SPON SOR_CODE | SPON SOR_NAME                                                                           | ACRONYM |
|---------------|-----------------------------------------------------------------------------------------|---------|
| <u>810005</u> | Research<br>Stimulation                                                                 | OVPR    |
| <u>810006</u> | Faculty<br>Recruitment                                                                  | OVPR    |
| <u>810007</u> | Research<br>Equipment                                                                   | OVPR    |
| <u>810008</u> | TechTown                                                                                | OVPR    |
| <u>810009</u> | President's<br>Research<br>Enhancement<br>Program Part 2:<br>Seed Grants                | OVPR    |
| <u>810011</u> | Bridge Funding<br>Program                                                               | OVPR    |
| <u>810012</u> | INPHAASE                                                                                | OVPR    |
| <u>810013</u> | President's<br>Research<br>Enhancement<br>Program in the Arts<br>and Humanities         | OVPR    |
| <u>810014</u> | Grants Boost                                                                            | OVPR    |
| <u>810015</u> | Award for Graduate<br>Students who<br>Obtain External<br>Support                        | OVPR    |
| <u>810016</u> | Faculty<br>Competition for<br>Post-doctoral<br>Fellows                                  | OVPR    |
| <u>810017</u> | Funder<br>Consultation<br>Program                                                       | OVPR    |
| 810019        | Grants Plus                                                                             | OVPR    |
| <u>810020</u> | President's<br>Research<br>Enhancement<br>Program Part 1:<br>Integrative<br>Biosciences | OVPR    |
| <u>810021</u> | Pre-submission<br>Review Program                                                        | OVPR    |
| <u>810022</u> | Research Mentors<br>Program for New<br>Faculty                                          | OVPR    |
| <u>810023</u> | OVPR Special<br>Funding Request                                                         | OVPR    |
| <u>810024</u> | Team Science<br>Travel                                                                  | OVPR    |
| <u>810025</u> | OVPR Matches                                                                            | OVPR    |

## 6. Navigation

Sequential order

**6.1** Typical process follows a sequential order; however, users can follow any order as long as required categories + are completed

**6.2** Once required categories are completed and saved, a checkmark is populated as indication

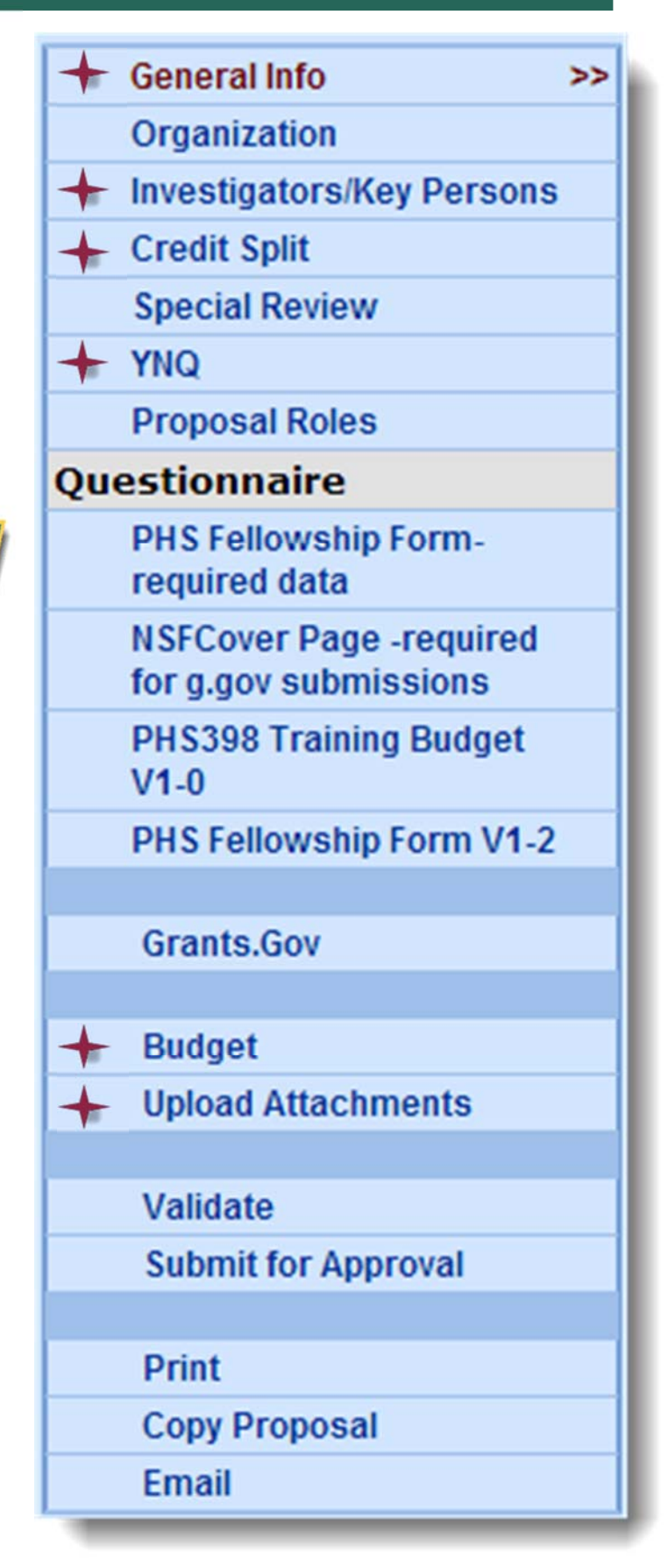

## 7. Investigators/Key Persons

**7.1** Build your proposal personnel roster by searching for and selecting employees of WSU

| Investigators/Key Study Personnel Details                                                                                                    |                          |        |                       |  |   |                 |                         |  |
|----------------------------------------------------------------------------------------------------|--------------------------|--------|-----------------------|--|---|-----------------|-------------------------|--|
| vestigator/Key Study Personnel Name is a searchable field, it cannot be entered.<br>nit is required for Investigators.<br>'ey Person Role is required for Key Personnel. |                          |        |                       |  |   |                 |                         |  |
| Employee Search Non Employee Search                                                                                                    |                          |        |                       |  |   |                 |                         |  |
| Name:                                                                                                    |                          |        | Email:                |  |   |                 | Phone:                  |  |
| Commons User Name:                                                                                                    |                          |        | Fax:                  |  |   |                 | Mobile:                 |  |
| Unit:                                                                                                    |                          | Search | <u>h</u>              |  |   |                 |                         |  |
| Proposal Role:                                                                                                    | Principal Investigator 🔹 |        | Multi Pl              |  |   |                 | % Effort:               |  |
| % Academic Year Effort:                                                                                                    |                          |        | % Summer Year Effort: |  |   |                 | % Calendar Year Effort: |  |
| Save                                                                                                    |                          |        |                       |  |   |                 |                         |  |
| List of Investigators,                                                                                                    | /Key Study Personnel     |        |                       |  |   |                 |                         |  |
| Name                                                                                                    | Department I             | U M    | IPI Role              |  | т | % Effort<br>A S | c                       |  |

**7.2** Enter search criteria (last name will suffice, bookended by asterisks); select search

| <ul> <li>Please enter search criteria of the form *value* or *value o</li> </ul> | r value* in any of search fields. |
|----------------------------------------------------------------------------------|-----------------------------------|
| Last Name: *Foley*                                                               | First Name:                       |
| Full Name:                                                                       | User Name:                        |
| Se                                                                               | arch Cancel                       |

## 7. Investigators/Key Persons

### 7.3 Select person name from result list

|                        | Add Person | Searc     | h Again   | Cl     | ose Window       |                                 |        |
|------------------------|------------|-----------|-----------|--------|------------------|---------------------------------|--------|
| FULL_NAME              | PRIOR_NAME | USER_NAME | HOME_UNIT | SCHOOL | EMAIL_ADDRESS    | DIRECTORY_TITLE                 | C      |
| Foley, Andrea Michele  |            | bb4426    | H1303     |        | bb4426@wayne.edu | PT UPTF                         | 4      |
| Foley, Angela          |            | ay5791    | H9208     |        | ay5791@wayne.edu | Executive                       | 1      |
| Foley, Barbara Ann     |            | bc4303    | H1224     |        | bc4303@wayne.edu | PT UPTF                         |        |
| Foley, Michael J.      |            | ai1906    | H1303     |        | ai1906@wayne.edu | Program Records<br>Clerk Senior |        |
| Foley, Timothy Patrick |            | ac6764    | H0912     |        | ac6764@wayne.edu | Training Specialist,<br>SPA     | 5<br>A |

## 8. PI/Co-I Certification

**8.1** Principal Investigator and Co-Investigator certification is required in eProp. Certification consists of answering a series of fixed questions regarding compliance issues. Although these questions may not be applicable to internal funding, certification is a systemic requirement of eProp

| List of Investigators/Key Study Personnel                                                                                                    |                                      |    |     |                        |     |      |      |     |        |         |          |         |
|----------------------------------------------------------------------------------------------------|--------------------------------------|----|-----|------------------------|-----|------|------|-----|--------|---------|----------|---------|
| Name                                                                                                    | Department                           | LU | MPI | Role                   |     | % E1 | fort |     |        |         |          |         |
| COMPANY OF THE REPORT OF THE REPORT OF THE R |                                      |    |     |                        | Т   | Α    | S    | С   |        |         |          |         |
| Foley, Timothy Patrick                                                                                                    | Sponsored Program     Administration | Ľ  |     | Principal Investigator | 0.0 | 0.0  | 0.0  | 0.0 | Remove | Certify | ~        | Details |
| James, Sarah A.                                                                                                    | VP Research                          |    |     | Co-Investigator        | 0.0 | 0.0  | 0.0  | 0.0 | Remove | Certify | <b>v</b> | Details |

## 8. PI/Co-I Certification

## **8.2** Select the word "Certify" following the PI and Co-I names; answer the questions; Save

| Code | Question                                                                                                    | Ans        | wer |            |    |         |
|------|----------------------------------------------------------------------------------------------------|------------|-----|------------|----|---------|
| Z1   | Do you, your spouse or domestic partner, or any of your dependent children have a relationship (other than the grant<br>proposal, Human Investigation Committee(HIC) protocol, Institutional Animal Care and Use Committee (IACUC) protocol,<br>or WSU Institutional BioSafety Committee (IBC) Standard Operating Procedures) with the sponsor of this project? | 0          | Yes | ۲          | No | Details |
| Z2   | Are you currently Debarred, Suspended, or proposed for debarment or suspension?                                                                                                    | $\bigcirc$ | Yes | ۲          | No | Details |
| Z3   | Are you delinquent on any federal debt?                                                                                                    | 0          | Yes | ۲          | No | Details |
| P1   | Is the information provided within this proposal, true, completed and accurate to the best of your knowledge?                                                                                                    | ۲          | Yes | $\bigcirc$ | No | Details |
| P2   | I understand that any false, fictitious or fraudulent statements or claims may subject me to criminal, civil or<br>administrative penalties?                                                                                                    | ۲          | Yes | 0          | No | Details |
| P3   | If an award is made as result of this application, do you agree to accept the obligation to comply with the terms and<br>conditions of the award and accept responsibility for the scientific conduct of the project?                                                                                                    | ۲          | Yes | 0          | No | Details |
| P4   | I understand and agree that ownership of inventions conceived or reduced to practice using University funds, facilities or funds administered by the University, including sponsored research funds will be assigned to and owned by the University in accordance with WSU Patent and Copyright Policy.                                                         | ۲          | Yes |            | No | Details |
| Save | Print Certification                                                                                                    |            |     |            |    |         |

## 9. Credit Split

| Investigator<br>Agency/Sponsor:<br>Title: | Foley, Timothy Patrick<br>810012 : INPHAASE<br>Sample Project Involving Internally Award | Proposal # :<br>Proposal Period:<br>led Funds from the Of | 00008925 (In Progress)<br>01/01/2014 - 12/31/2014 |
|-------------------------------------------|------------------------------------------------------------------------------------------|-----------------------------------------------------------|---------------------------------------------------|
| Credit Split:                             |                                                                                          |                                                           |                                                   |
|                                           |                                                                                          | Re                                                        | cognition                                         |
| Foley, Timothy Patrick (                  | 50.00                                                                                    |                                                           |                                                   |
| H0912 - Sponsored Pro                     | 100.00                                                                                   |                                                           |                                                   |
| Unit Total                                |                                                                                          |                                                           | 100.00                                            |
| James, Sarah A.                           |                                                                                          |                                                           | 50.00                                             |
| H0905 - VP Research                       |                                                                                          |                                                           | 100.00                                            |
| Unit Total                                |                                                                                          |                                                           | 100.00                                            |
| Investigator Total                        |                                                                                          |                                                           | 100.00                                            |
| Save                                      |                                                                                          |                                                           |                                                   |

**9.1** Another requirement, Credit Split reflects the percentage of credit applied to a PI or Co-I's unit. If split between or among many departments, apply the unit share in the Investigator name field: e.g. SPA receives 100% of 50%, OVPR receives same. Ensure total equals 100% regardless of share

## 10. Special Review

| Special Reviews [Proposal No 00008925]<br>*Indicates Required Fields |                           |  |  |
|----------------------------------------------------------------------|---------------------------|--|--|
| Special Review                                                       |                           |  |  |
| *Special Review :Please Select V                                     | *Approval:Please Select V |  |  |
| Protocol No: Application Date:                                       | Approval Date:            |  |  |
| Save                                                                 |                           |  |  |
|                                                                      |                           |  |  |
| Please Select 🔻                                                      | Please Select 🔻           |  |  |
| Please Select                                                        | Please Select             |  |  |
| ARRA Funds                                                           | Approved                  |  |  |
| Clinical Trials                                                      | Not yet applied           |  |  |
| DMC Research Review                                                  | Pending                   |  |  |
| Department of Psychiatry & Behavioral Neurosciences                  | . enang                   |  |  |
| Human Subjects                                                       |                           |  |  |
| Human Subjects - Pending                                             |                           |  |  |
| IRB Approval for Less Than One Year                                  |                           |  |  |
| International Programs                                               |                           |  |  |
| Karmanos Cancer Institute                                            |                           |  |  |
| Padipactive Isotones                                                 |                           |  |  |
| Recombinant DNA                                                      |                           |  |  |
| Veterans Administration                                              |                           |  |  |

**10.1** If applicable to the proposed project, select a special review type from the dropdown menu; select an approval status from the dropdown menu

*If there is no corresponding special review for project, do not complete this portion of eProp* 

## 11. Yes No Questions (YNQ)

### **11.1** Required by the system, answer the three questions and save

| ٦ | NQ:                |                                                                                                    |  |  |  |  |  |  |
|---|--------------------|----------------------------------------------------------------------------------------------------|--|--|--|--|--|--|
| P | Proposal Questions |                                                                                                    |  |  |  |  |  |  |
|   | Question<br>Id     | Question                                                                                                    |  |  |  |  |  |  |
|   | W1                 | Is this proposal being submitted in relationship to SBIR or STTR<br>Yes No More                                             |  |  |  |  |  |  |
|   | W2                 | As part of this proposal are you collaborating with a person or organization outside the U.S.?<br>Yes No More               |  |  |  |  |  |  |
|   | W3                 | As a part or result of this research will you export any property (tangible or intangilbe) outside the U.S.?<br>Yes No More |  |  |  |  |  |  |
|   | Save               |                                                                                                    |  |  |  |  |  |  |

## 12. Budget

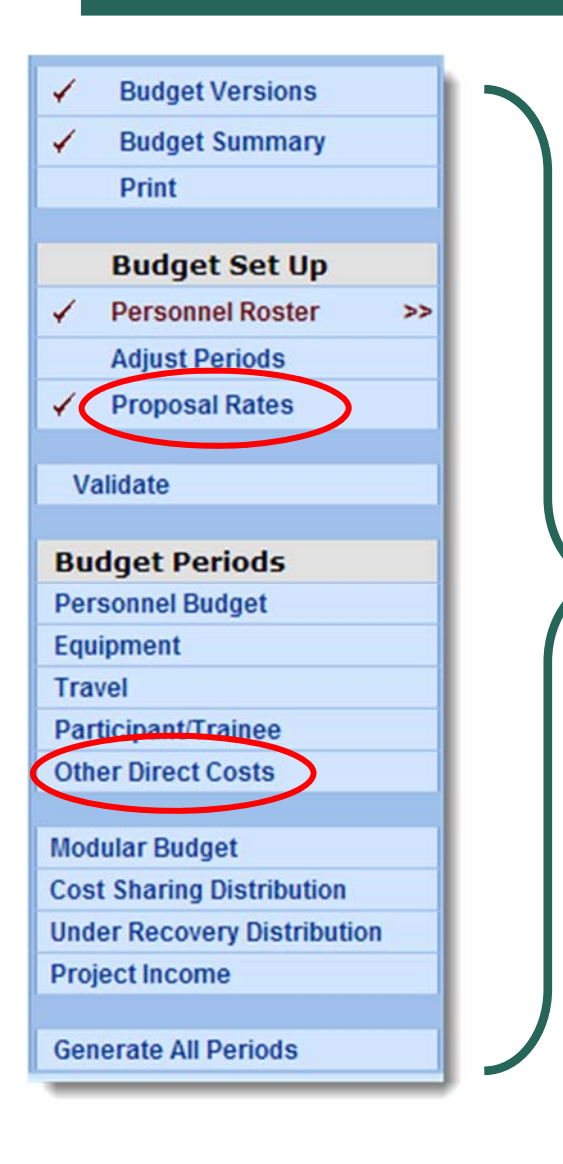

**12.1** Selecting "Budget" from the main menu will open the Budget sub-menu.

**12.2** Internal eProp proposals do not require entry of detailed budgets as the detail will be captured in related attachments. Total project amount can be reflected in the "Other Direct Costs" section

12.3 By default, eProp captures applies a rate of 52% indirect costs onto a project budget. Internally funded programs do not award indirect costs. The Proposal Rates need to be edited from their default amounts to "0"; Save record

|                     | Activity Type: Research<br>F and A |               |             |            |                | $\frown$        |
|---------------------|------------------------------------|---------------|-------------|------------|----------------|-----------------|
|                     | Rate Type                          | On Off Campus | Fiscal Year | Start Date | Institute Rate | Applicable Rate |
|                     | MTDC                               | Off           | 2014        | 10/01/2013 | 26.0           | 0.0             |
|                     | MTDC                               | On            | 2014        | 10/01/2013 | 52.0           | 0.0             |
| ✓ Proposal Rates >> | MTDC                               | Off           | 2015        | 10/01/2014 | 26.0           | 0.0             |
|                     | MTDC                               | On            | 2015        | 10/01/2014 | 52.0           | 0.0             |
|                     | TDC                                | Off           | 2014        | 10/01/2013 | 8.0            | 0.0             |
|                     | TDC                                | On            | 2014        | 10/01/2013 | 8.0            | 0.0             |
|                     | TDC                                | Off           | 2015        | 10/01/2014 | 8.0            | 0.0             |
|                     | TDC                                | On            | 2015        | 10/01/2014 | 8.0            | 0.0             |

## 12. Budget

**Publication Costs** 

Subcontracts Tuition

Vertebrate Animals

Rent

Purchase Service Agreement

Subawards/Consortium over \$25K Subawards/Consortium under \$25K

| Period | 1                             |                     |                             |                      |           |             |
|--------|-------------------------------|---------------------|-----------------------------|----------------------|-----------|-------------|
| Dori   | od Totals                     |                     |                             |                      |           |             |
| ren    | Direct Cost : \$0.00          | Indirect Cost : \$0 | 00 Total Cost : \$0.00      | N                    | o of Nor  | the 120     |
|        | Under Recovery : \$0.00       | Cost Share : S0     | 00 Period : 01/01/2014 - 12 | 121/2014             | 0. 01 110 | 1013 . 12.0 |
|        | Under Necovery . 50.00        | COSt Share . ou.    | enou. 01/01/2014 - 12       | 15 11/20 14          |           |             |
|        |                               |                     |                             |                      |           |             |
|        |                               |                     |                             |                      |           |             |
| Bud    | get Other Direct Costs        |                     |                             |                      |           |             |
|        | Turna                         | _                   |                             |                      |           |             |
|        | Type                          |                     | Description                 | Funds Requested (\$) |           |             |
| Ot     | her                           |                     |                             | \$0.00               | Edit      | Remove      |
|        | Please Select                 |                     |                             |                      |           |             |
| Alt    | erations and Renovations      |                     | Tatal Other Direct Costs    | ¢0.00                |           |             |
| Co     | omputer Services              |                     | Total Other Direct Costs    | \$0.00               |           |             |
| CO     | Insultants                    | · Fara              |                             |                      |           |             |
| Eq     | upment of Facility/Rental Ose | rrees               |                             |                      |           |             |
| Ma     | terials and Sunnlies          |                     |                             |                      |           |             |
| Ot     | her                           |                     |                             |                      |           |             |
| Pa     | tient Care Costs - Inpatient  |                     |                             |                      |           |             |
| Pa     | tient Care Costs - Outpatient | -                   |                             |                      |           |             |
| Pr     | ofessional Services Agreemen  | nt                  |                             |                      |           |             |

12.4 Select Other Direct Costs from the budget sub-menu; Select Other from dropdown menu; enter brief description, i.e. 'project costs'; enter total project proposal amount; Save

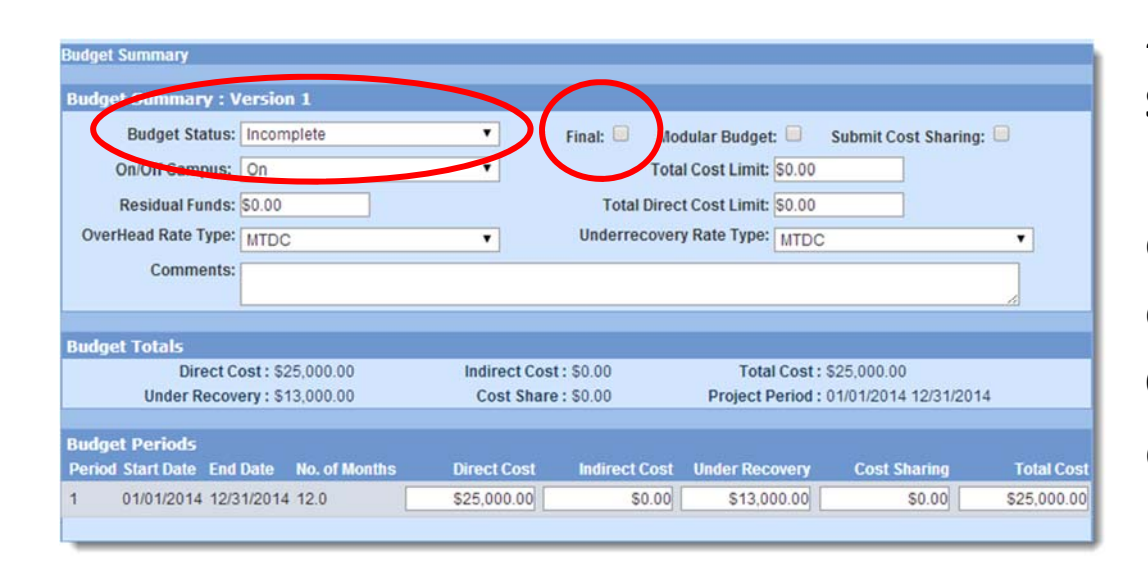

12.5 Select Budget
Summary from
budget sub-menu;
check Final box,
change status to
Complete in
dropdown menu;

## 13. Upload Attachments

| Upload Proposal Attach        | ments                                   | Upload Personnel<br>Attachments | Upload Institutional<br>Attachments |  |  |  |  |
|-------------------------------|-----------------------------------------|---------------------------------|-------------------------------------|--|--|--|--|
| Add Documents                 |                                         |                                 |                                     |  |  |  |  |
| Attachment Type:Please Select |                                         |                                 |                                     |  |  |  |  |
| Description:                  | escription: Narrative                   |                                 |                                     |  |  |  |  |
| File Name:                    | Equipment<br>Bibliography               |                                 |                                     |  |  |  |  |
| Complete:                     | Project_Summary<br>Budget_Justification |                                 |                                     |  |  |  |  |
| Save<br>List of Proposal Al   | Save Other<br>Additional_Key_Persons    |                                 |                                     |  |  |  |  |
| Personal_Data                 |                                         |                                 |                                     |  |  |  |  |

**13.1** From main menu, select **Upload Attachments**; select any of the categories from the dropdown menu; upload an attachment (similar to uploading an email attachment); **Save** 

| List of Proposal Attachments                           |                      |        |      |
|--------------------------------------------------------|----------------------|--------|------|
| Attachment Type/File Name/Uploaded Date by Update User | Complete Description |        |      |
| Other<br>INTERNAL ePROP SUBMISSION SAMPLE.doc          | ×                    | Remove | View |
| (Uploaded:02/07/2014 13:24 by Foley, Timothy Patrick)  |                      |        |      |

**13.2** Attachments can be accessed from within the system by selecting**View** 

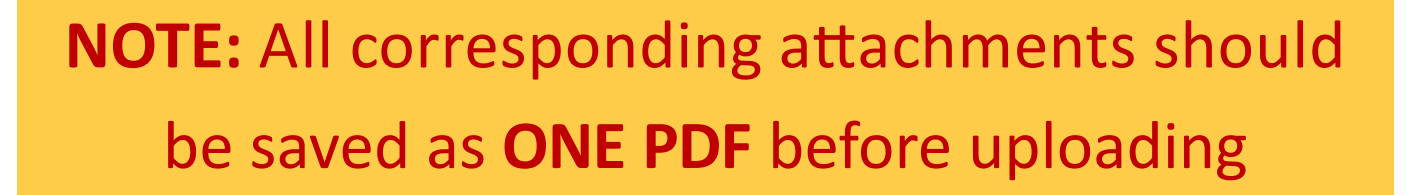

## 14. Submit for Approval

| 4  | General Info >>                                  | Investigator Foley, Tin                                                                                                    | nothy Patrick       |               | Proposal #:00008925 (In Progress)     |  |  |
|----|--------------------------------------------------|----------------------------------------------------------------------------------------------------|---------------------|---------------|---------------------------------------|--|--|
| 4  | Organization                                     | Title: Sample Project Involving Internally Awarded Funds from the Of                                                                        |                     |               |                                       |  |  |
| 4  | Investigators/Key<br>Persons                     | Lead Unit:         H0912 : Sponsored Program Administration           Last Updated:         2014-02-06 14:06:53.0 by Foley, Timothy Patrick |                     |               |                                       |  |  |
| 4  | Credit Split                                     | General Proposal Information Budget: V Narrative: V                                                                                         |                     |               |                                       |  |  |
|    | Special Review                                   | * Indicates Mandatory Fields                                                                                                    |                     |               |                                       |  |  |
| 4  | YNQ                                              | "Proposal Type:                                                                                                    | New                 | 2014          | Activity Type: Research               |  |  |
| 4  | Proposal Roles                                   | *Start Date:                                                                                                    | 01/01/2014          |               | 111 1 Notice are an atatus abash      |  |  |
| Qu | estionnaire                                      | Original Proposal Number:                                                                                                    |                     | Search        | <b>14.1</b> Notice green status check |  |  |
|    | PHS Fellowship Form-<br>required data            | *Agency/Sponsor:                                                                                                    | 810012              | <u>Search</u> | marks for the budget and narrative    |  |  |
|    | NSFCover Page -required<br>for g.gov submissions | Prime Sponsor:                                                                                                    |                     | <u>Search</u> |                                       |  |  |
|    | PHS398 Training Budget<br>V1-0                   | Proposal Deadline Date:                                                                                                    |                     |               | indicating successful completion of   |  |  |
| -  | PHS Fellowship Form V1-                          | NSF Science Code:                                                                                                    | Please Sel          | ect           | these components. The proposal        |  |  |
| _  | 2                                                | Anticipated Award Type                                                                                                    | Please Select       |               | these components. The proposal        |  |  |
| -  | Grants.Gov                                       | Sponsor Proposal No :                                                                                                    |                     |               | is now ready for submission.          |  |  |
| 4  | Budget                                           | *Title:                                                                                                    | Sample Project Invo | lving Intern  |                                       |  |  |
| 4  | Upload Attachments                               | Program Title:                                                                                                    |                     |               |                                       |  |  |
|    | Validate                                         |                                                                                                    |                     |               |                                       |  |  |
| _  | Submit for Approval                              | Proposal in Response:                                                                                                    | : [Please Select    |               | Sub Contract:                         |  |  |
|    | Print                                            | Funding Opportunity<br>Number:                                                                                                    |                     |               | CFDA Number:                          |  |  |
| -  | Copy Proposal                                    | Agency Program Code:                                                                                                    |                     |               | Agency Div Code:                      |  |  |
|    | Linda                                            | Save                                                                                                    |                     |               |                                       |  |  |

### 14.2 Select Submit for Approval link

### 14.3 Select OK after automated message populates

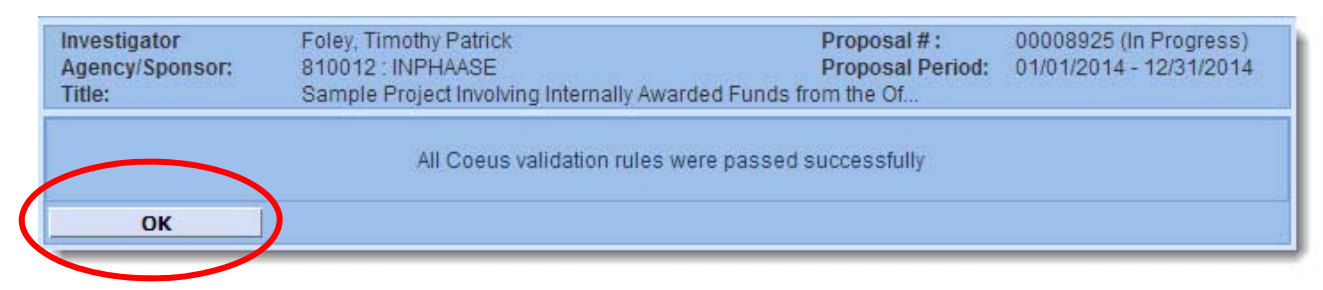

### 14.4 Select OK to complete the submission process

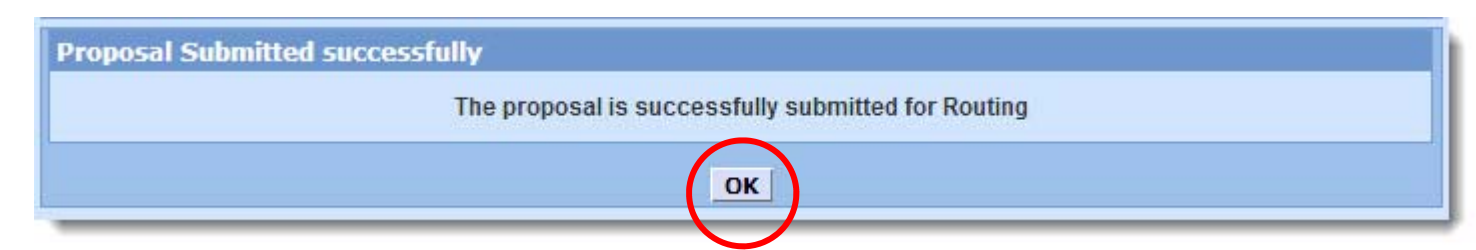

## 15. Approval Queue

|     | Grants.Gov                                                                                                    | 15.1 Select Approva                   | <b>Routing</b> from the             | General Info |
|-----|----------------------------------------------------------------------------------------------------|---------------------------------------|-------------------------------------|--------------|
| 1   | Budget                                                                                                    | menu to access app                    | roval queue inform                  | nation       |
| 1   | Upload Attachments                                                                                                    |                                       |                                     |              |
| (   | Approval Routing                                                                                                    |                                       |                                     |              |
|     | Print                                                                                                    |                                       |                                     |              |
|     | Copy Proposal                                                                                                    |                                       |                                     |              |
|     | Email                                                                                                    |                                       |                                     |              |
|     |                                                                                                    |                                       |                                     |              |
| Dep | artment Required for Proposal Ap                                                                                                    | proval                                |                                     |              |
|     | Balancia de la companya de la companya de la |                                       |                                     |              |
|     | Below is the list of the Approvers w                                                                                                    | no are required to approve this propo | sal before it may be submitted to t | ne agency.   |
|     | (000001) OVPR Approval for Inter                                                                                                    | nal Proposals                         |                                     | Hide         |
|     | 🔎 🖆 🔰 James, Sarah /                                                                                                    | A. Waiting for approval               |                                     |              |
|     |                                                                                                    |                                       |                                     |              |
|     |                                                                                                    |                                       |                                     |              |
|     |                                                                                                    | Hierarchy                             |                                     |              |
|     |                                                                                                    |                                       |                                     | Ilida Lanad  |
|     | 🖉 Primary Approver                                                                                                    | 20 Alternate Approver                 | Approved                            | Bypassed     |
| 4   | Approved by other                                                                                                    | In progress                           | Passed                              | X Rejected   |
|     | 🎦 To be submitted                                                                                                    | 😭 Waiting for approval                | 🔏 Delegated                         |              |
|     |                                                                                                    |                                       |                                     |              |

15.2 Approval Queues are based on corresponding department information of the Principal Investigator (PI). For instance, if the PI is from the department of Chemistry, the approval queue consists of personnel from Chemistry, the College of Liberal Arts and Sciences and OVPR. Each approval queue is built on department preferences and requirements for proposal review and approval. All **Unite!** Proposals will ultimately be reviewed by the OVPR.